## Create and Validate Currency Question

Looking to collect a currency (US dollars, Euros, etc.) and validate that the entries are correct? Here's how!

- Click Question at the bottom of the page where you wish to add your currency question. Select Textbox from the Question Type dropdown menu and enter your question text.
- 2. Next, head over the Validation tab and select Currency in the Answer Format dropdown menu.

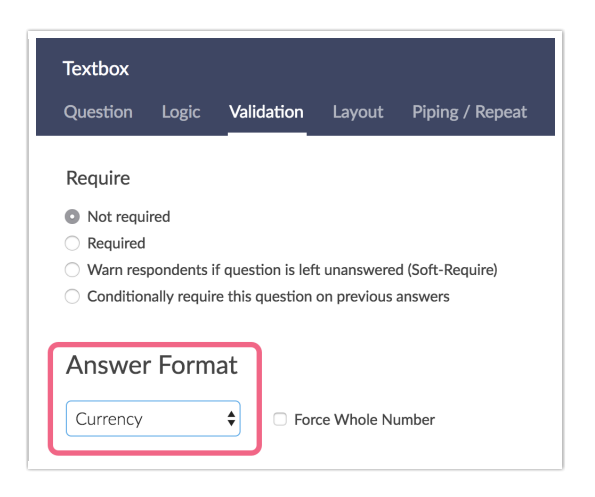

3. Next, go to **Advanced > General** and double check the **Survey Currency Field**. The currency specified in this field is the currency that survey respondents will be required to enter.

| Build Style Test Share Results | s - Tools - Advanced -                         |  |
|--------------------------------|------------------------------------------------|--|
| Survey Date Format MM/DD/YYYY  |                                                |  |
| Survey Currency                | \$ - US Dollar                                 |  |
| Team Ownership                 | Change Team Ownership                          |  |
| Dynamic Numbering              | Renumber questions as they are shown / hidden. |  |

| Rel | lated | Artic | les |
|-----|-------|-------|-----|
|     |       |       |     |